## 7-1E Accessing Electronic Journals and Databases OffCampus

## Using Remote Access Service

Some databases in contract with Nagoya University allow access to electronic resources (Electronic journals, Databases, etc.) from outside of the university as well.

- This is a service targeted to those currently enrolled in Nagoya University.
- THERS account is required for use. For information about THERS account, please refer to the following page: Information and Communications <<u>https://icts.nagoya-u.ac.jp/ja/services/thersaccount/ms365start.html</u>>
- Some electronic resources cannot be accessed off campus due to contractual terms with the service provider.
- Access to electronic resources is done through a designated webpage. Please check the following procedure to learn how to access.
- \* The following images are display screens on a PC. If you use a tablet or smartphone, the screens may be different.

## Using Electronic Resources Off Campus (Remote Access)

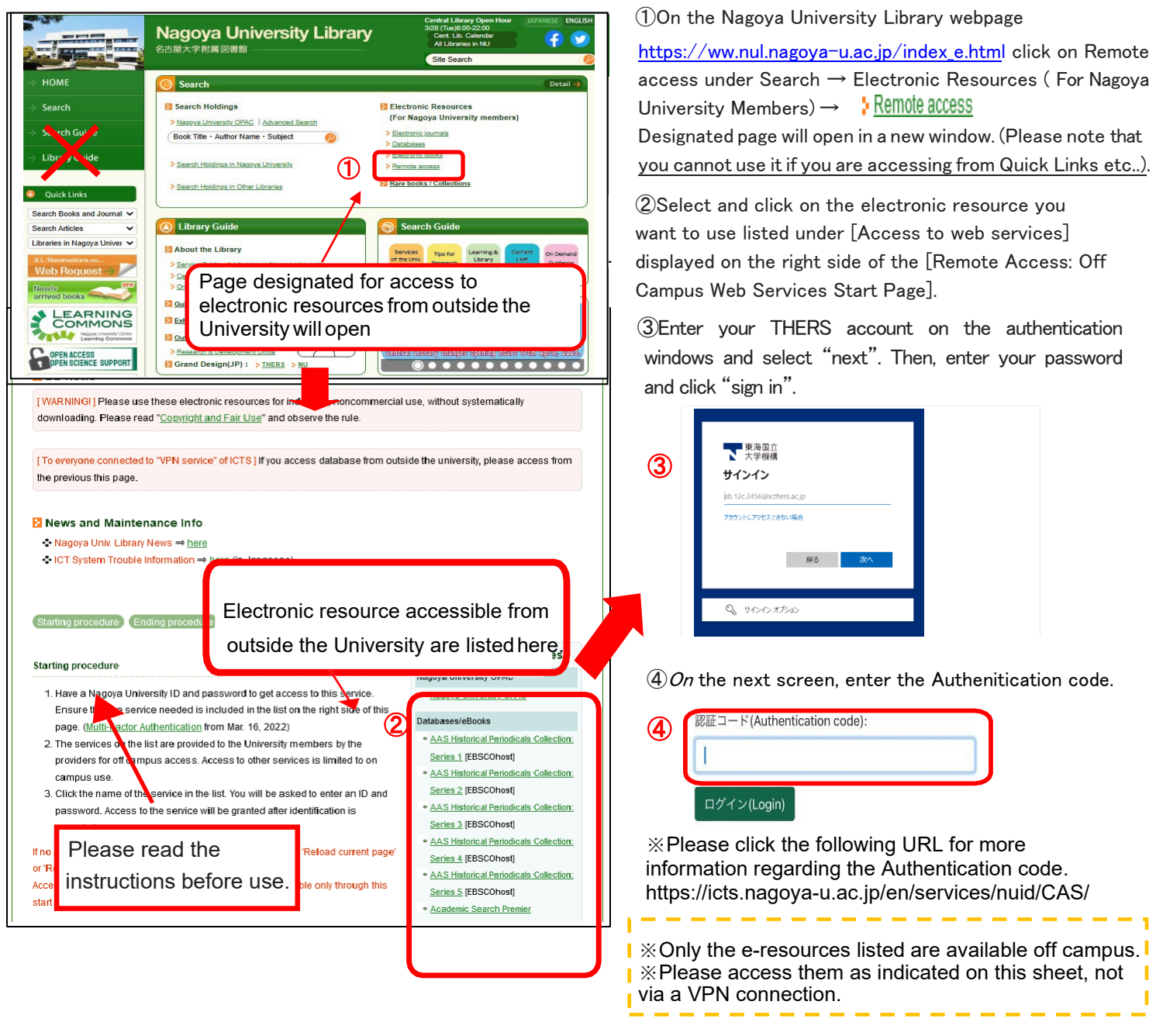

## End using Electronic Resources Off Campus (Remote Access)

 $\textcircled{\sc loss}$  Close the electronic resources page in use. Click [Logout], [Logoff], etc. on the screen.

(Sample display: EBSCO eBook Collection)

| -               | Searching: «Book                     | Collection (EBSCOhost) Choose Databases |                             |           |                                       |        |               | 1     | GOUT |
|-----------------|--------------------------------------|-----------------------------------------|-----------------------------|-----------|---------------------------------------|--------|---------------|-------|------|
| EBSCOndut       |                                      |                                         | Select & Field (optional) * | Search    |                                       |        |               |       |      |
|                 | AND +                                |                                         | Select a Field (optional) * | Clear (*) |                                       |        |               |       |      |
|                 | AND +                                |                                         | Select a Field (optional) * | lf ye     | If you use a database with            |        |               |       |      |
|                 | Basic Search Advanced Search History |                                         |                             | sim<br>ma | may need to logout of the database it |        |               |       |      |
| Detailed Record |                                      | (Result List Refine Search + 2 of 85 +  |                             |           |                                       |        |               | Tools |      |
| PDF F           | ull Teat                             | Writing Research Pa                     | ete Guide                   | , Glo     | bal E                                 | dition | Coog<br>Drive | NC .  |      |

(2)Log out from the proxy service. Again, click [log out] on the [Remote Access: Off Campus Web Services Start Page] in the Remote access page of the library homepage.

| 🔞 Remote Access : Off Campus Web Services Start Page                                                                                                    |                                                                                                    |
|----------------------------------------------------------------------------------------------------|----------------------------------------------------------------------------------------------------|
| Iast update:05/09/2022 14:40:26 DB News                                                                                                    |                                                                                                    |
| [WARNINGI] Please use these electronic resources for individual, noncommercial use, without systematically downloading. Please read " <u>Copyright and Fair Use</u> " and observe the rule. |                                                                                                    |
| [To everyone connected to "VPN service" of ICTS ] If you access database from outside the university, please access from the previous this page.                                            | Please check the notes on using electronic resources.                                                                                                    |
| News and Maintenance Info     Nagoya Univ. Library News ⇒ <u>here</u> iCT System Trouble Information ⇒ <u>here</u> (in Japanese)                                                            | "Copyright and Fair Use"<br><u>https://www.nul.nagoya-u.ac.jp/ej/ej_atten.html</u><br>Library web page -> Search -> Electronic Resources<br>(Nagoya University members) -> Electronic journals- |
| Starting procedure Ending procedure Reminders FAQ log out                                                                                                    |                                                                                                    |

3 Log out of your THERS account.

Click "log out of THERS account" in the "Remote Access: Off Campus Web Services Start Page".

| TOP > 学外からのWEBサービス利用 > ロ <b>グアウト</b>                                                                                                    |                                                                             |
|----------------------------------------------------------------------------------------------------|-----------------------------------------------------------------------------|
| 😥 学外からの電子リソース利用・ログアウト:Log out                                                                                                    |                                                                             |
| last update:03/14/2023 09:43:58                                                                                                    |                                                                             |
| ☑ プロキシサービスからログアウトしました You are logged out.                                                                                                    |                                                                             |
| プロキシサービスからログアウトしました。<br>機構アカウント(THERS account)へのログイン状態は継続している可能性があります。確実にすべてのサービスからログアウトするためには、機構アカウントのログアウトをして下さい。<br>※セキュリティのため、プロキシサービスと機構アカウントのログアウトの両方をログアウトして下さい。<br>※ 学外からのWEBサービス利用・スタートページに戻る<br>You are logged out.<br>You are logged out.<br>You are logged out of the proxy service.<br>For secure log-out, please log out of THERS account.<br>Return to Remote Access that page | ア 東海田立<br>大学機構<br><b>アカウントからサインアウトしました</b><br>すべてのブラウザー ウィンドウを閉じることをお勧めします。 |
|                                                                                                    |                                                                             |
| <ul> <li>For security reasons, log out from both</li> <li>2 proxy service and 3 THERS account.</li> </ul>                                                                                                    | This page will be<br>displayed after successful                             |